## Survey 8

## Student Demographic

Focus will report grade levels 01-12, students who will participate in the Progress Monitoring and Reporting Network (PMRN) this school year, and all kindergarten students enrolled in the district in reporting period 8.

The process has three parts:

- 1. Identify the student
- 2. Set the section flag
- 3. Confirm student schedules
- 1. Identify the Student

**a.** At the student schedule level, select the **PMRN** check box for all students who should be sent in survey 8. This field can be mass assigned. Students > Student Info > Demographic > General Demographics tab > PMRN check box.

| (  | General Demographics         |  |  |  |  |  |
|----|------------------------------|--|--|--|--|--|
|    | Counselor                    |  |  |  |  |  |
|    | Date Grade Level was Changed |  |  |  |  |  |
|    | Reader1                      |  |  |  |  |  |
|    | Reader2                      |  |  |  |  |  |
|    | Extra Curricular Eligibility |  |  |  |  |  |
| ٩Ľ | PMRN                         |  |  |  |  |  |

- **b.** To mass assign this field, complete the following steps:
  - i. From the Students menu, select Mass Assign Student Info.

| 🌽 Setup    | Search                                  |
|------------|-----------------------------------------|
| 🚖 Students | Student Info                            |
| 🝰 Users    | Add a Student                           |
| Scheduling | Mass Assign Student Info                |
| ✓ Grades   | Mass Add Log Records<br>Change Requests |

**ii.** Click the **More Search Options** link to select the subset of students, then click **Search**.

**iii.** Near the bottom of the General Demographics tab fields, locate the **PMRN** radio button and select Yes.

|                              | No<br>Change | Yes        | No         |                                      | No<br>Change | Yes        | No |
|------------------------------|--------------|------------|------------|--------------------------------------|--------------|------------|----|
| Missing Child                | ۲            | $\bigcirc$ | $\bigcirc$ | Original                             | ۲            | $\bigcirc$ | 0  |
| Visual Race Determination    | ۲            | $\bigcirc$ | $\bigcirc$ | Acceptable Use Policy                | ۲            | $\bigcirc$ | 0  |
| Permission to Photo/video    | ۲            | $\odot$    | $\bigcirc$ | Permission for Directory Information | ۲            | $\bigcirc$ | 0  |
| Permission for Activity      | ۲            | $\bigcirc$ | $\bigcirc$ | Permission to Survey                 | ۲            | $\bigcirc$ | 0  |
| Permission for Internet      | ۲            | $\bigcirc$ | $\bigcirc$ | Permission for Screening             | ۲            | $\bigcirc$ | 0  |
| Reader1                      | ۲            | $\bigcirc$ | $\bigcirc$ | Reader2                              | ۲            |            | 0  |
| Extra Curricular Eligibility | ۲            | $\bigcirc$ | $\bigcirc$ | PMRN                                 | $\odot$      | ۲          | 0  |
| Outstanding Invoices         | ۲            | $\odot$    | $\bigcirc$ | Participates in AVID                 |              | 0          | -0 |
| Honor Integrity Signed       | ۲            | $\odot$    | $\bigcirc$ | Habitual Truant                      | ۲            | $\bigcirc$ | 0  |
| MTS Bypass Medicaid          | ۲            | $\odot$    | 0          | Homeschool Virtual                   | ۲            | $\bigcirc$ | 0  |

**iv.** Select the check box next to the correct student names, then click **Save** to update the student records. This sets which students should be pulled in survey 8.

| Se  | arch Scr                                        | een Simple List Customized List | Customize  | Studen | tList                    |                                   |           |         |
|-----|-------------------------------------------------|---------------------------------|------------|--------|--------------------------|-----------------------------------|-----------|---------|
| Gra | irade: 09<br>174 Students 📴 2 Selected Search 🕅 |                                 |            |        |                          |                                   |           |         |
|     | Photo                                           | Student                         | Student ID | Grade  | English Language Learner | Immunization Status               | Pre-<br>K | Pri Pri |
| •   | 2                                               | Abel,                           | 30059      | 09     | Not applicable [ZZ]      | DH or HRS 680 A or A-2 [8]        |           |         |
|     | 0                                               | Acosta-Piazza,                  | 74989      | 09     | Not applicable [ZZ]      | Permanent religious exemption [4] |           |         |
|     | 2                                               | Adams, C                        | 74680      | 09     | Not applicable [ZZ]      | DH or HRS 680 A or A-2 [8]        |           |         |

## 2. Set the Section Flag

**a.** At the section level, Focus provides a flag to designate that the section contains the teacher responsible for reading. Flag all appropriate sections (Scheduling > Courses & Sections > Florida tab > PMRN check box).

| Co-Teachers | History | Florida                                                                         | Vocational/WDIS        | Inclusion                                             |
|-------------|---------|---------------------------------------------------------------------------------|------------------------|-------------------------------------------------------|
|             |         | 103 - 9<br>FEFP N                                                               | 9-12 Basic<br>umber    | 44<br>District of Instruction                         |
|             |         | Exclude                                                                         | from FTE               | Exclude from FASTER                                   |
|             |         | Z - Not Applicable Z - Not Applicable Dual Enrollment Indicator Dual Enrollment |                        | Z - Not Applicable<br>Dual Enrollment Institution Typ |
|             |         | N/A<br>Course                                                                   | Flag 3                 | N/A<br>Course Flag 4                                  |
|             |         | Reading                                                                         | Intervention Component | emen emer emer emer emer emer emer emer               |
|             |         | ZZZ - Not Applicable<br>Online Course Provider Blended Le                       |                        | Blended Learning Course                               |
|             |         | Cifted                                                                          |                        | Course Term<br>Semester Content                       |

- **b.** To verify the correct sections are flagged, complete the following steps:
  - i. From the Scheduling menu, select Master Schedule Report.

| ۲  | Scheduling | Reauthorization Completion |
|----|------------|----------------------------|
| A* | Grades     | Current Schedule Reports   |
| *  | Assessment | Master Schedule Report     |
| -  | Attendance | Room Schedules Report      |
| 9  | Discipline | Schedule Report            |

**ii.** Click the **PMRN** header to sort the data.

| Export: 🐴 🚔 | Filters: OFF | Toggle Columns | Page Size:      | 20 |        |            |
|-------------|--------------|----------------|-----------------|----|--------|------------|
|             | Course # 🛓   | Period 🛓       | Teacher 🛓       |    | PMRN 🖕 | Pull-out 🛓 |
|             | 1001370 🕦    | Period 4       | Susa, Re 🔽      | 0  |        |            |
|             | 1001320 🕕    | Period 4       | KIRKLEY,        | (  |        |            |
|             | 1001350 🕕    | Period 7       | O Connor 🔽      | 0  |        |            |
|             | 1000410 🕕    | Period 3       | Joy, Patricia 🔽 | (  |        |            |
|             | 1001420 🕕    | Period 4       | Fry, Robin      |    |        |            |
|             | 1000410 🕕    | Period 4       | Hane, Mi 🔻      | 0  |        |            |

iii. Verify the appropriate reading and English sections have been selected.

iv. Update the necessary records. Changes are automatically saved and applied.

3. Confirm Student Schedules

**a.** At the student schedule level, a student class can be flagged as the responsible reading class. This can be used for students receiving CAR-PD or for overriding what was assigned at the section level. If a student has reading and English, one of the flags can be removed. (Scheduling > Student Schedule > select the Show Florida Fields check box > PMRN column).

| F | ull Year | Semester 1 Sem                  | ester 2 Summe                             | r School                             |      |                  | Cu               | stomize Co       | lumns            |
|---|----------|---------------------------------|-------------------------------------------|--------------------------------------|------|------------------|------------------|------------------|------------------|
|   | se       | Dual<br>Enrollment<br>Indicator | Dual<br>Enrollment<br>Institution<br>Type | Reading<br>Intervention<br>Component | PMRN | Course<br>Flag 1 | Course<br>Flag 2 | Course<br>Flag 3 | Course<br>Flag 4 |
|   |          | Z - Not Applicable              | Z - Not Applicable                        | -                                    | ×    | N/A              | N/A              | N/A              | N/A              |
|   |          | Z - Not Applicable              | Z - Not Applicable                        | -                                    | ×    | N/A              | N/A              | N/A              | N/A              |
|   |          | Z - Not Applicable              | Z - Not Applicable                        | N - No                               | ×    | N/A              | N/A              | N/A              | N/A              |
| Y |          | Z - Not Applicable              | Z - Not Applicable                        | -                                    | ~    | N/A              | N/A              | N/A              | N/A              |
|   |          | Z - Not Applicable              | Z - Not Applicable                        | -                                    | ×    | N/A              | N/A              | N/A              | N/A              |

**b.** To override a PMRN section for a specific student, complete the following steps:

i. From the Scheduling menu, select Student Schedule.

| 🌽 Setup    | Search                            |
|------------|-----------------------------------|
| 🚖 Students | Student Schedule                  |
| 🝰 Users    | Student Requests                  |
| Scheduling | Mass Add Course                   |
| 😿 Grades   | Mass Drop Course<br>Mass Requests |

- **ii.** Conduct a search for the student.
- iii. Select the **Show Florida Fields** check box on the student's schedule.

| Absences | Activities  | Referrals | Fees &<br>Paym <u>ents</u> | Test<br>History | Search    |          | 0    |
|----------|-------------|-----------|----------------------------|-----------------|-----------|----------|------|
|          | Course List | Wookly    | Slappor                    | how Florida     | I Fields  |          |      |
|          | Course List | weekiyi   |                            | now Vocatio     | onal/WDIS | S Fields | Save |

**iv.** Locate the section for which the teacher is responsible; to submit to PMRN, select the check box for **PMRN**. If another section is selected, cleat the selection. If two sections for a student are flagged, Focus will select the first section.

| 9 Classes 📑          | Full Year        | Semest | er 1 Sem         | nester 2         |
|----------------------|------------------|--------|------------------|------------------|
| Course               | Period - Teacher | PMRN   | Course<br>Flag 1 | Course<br>Flag 2 |
| NC STUDY HALL 1      | Period 1 - 001   | ×      | N/A              | N/A              |
| AP US GOVT/POL       | Period 2 - S1    | ×      | N/A              | N/A              |
| EXEC INTERN 1        | Period 2 - 002   | ×      | N/A              | N/A              |
| AP ENG LIT COMPO     | Period 3 - 001   | ~      | N/A              | N/A              |
| ANALYSIS OF FUNC HON | Period 4 - S1    | ×      | N/A              | N/A              |

**v.** Save the changes to the schedule record.

**c.** Student PMRN information can be pulled into an Advanced Report for review. To create an Advanced Report, complete the following steps:

i. From the Students menu, select Advanced Report.

| 🌽 Se               | etup      | Search                                         |
|--------------------|-----------|------------------------------------------------|
| 🚖 St               | tudents   | Student Info                                   |
| 🝰 U:               | sers      | Add a Student                                  |
| 🕒 S                | cheduling | Mass Assign Student Info                       |
| <mark>,</mark> ⊮ G | rades     | Mass Add Log Records                           |
| 🛹 A:               | ssessment | Change Requests<br>Magnet / Special Assignment |
| 🦪 At               | ttendance | Reports                                        |
| 🗐 Di               | iscipline | Advanced Report                                |
| E Fo               | orms      | Add / Drop Report<br>Student Form Records      |

**ii.** Use the **Student** text box or the **More Search Options** link to select the students to include in the report.

| Student Search | Available Fields:                                                                                         | Fields to include in Report:                                                                                                    |
|----------------|----------------------------------------------------------------------------------------------------|----------------------------------------------------------------------------------------------------|
| Student        | Search Fields<br>General Demographics<br>Address<br>Primary Contact<br>Secondary Contact<br>Third Contact | N/A ◆<br>N/A ◆<br>Search All Schools<br>Include Inactive Students<br>Include Previous Years Inactive Students<br>Use Most Recent Enrollment |
|                | Fourth Contact<br>WDIS                                                                                    | Run Report Reset                                                                                                    |

**iii.** Select the fields to include on the report. Be sure to include the **PMRN** field from the Schedule section of Available Fields. When all selections have been made, click **Run Report**.

| Student Search      | Available Fields:                                                                                                    | Fields to include in Report: Student Group                           |
|---------------------|----------------------------------------------------------------------------------------------------|----------------------------------------------------------------------|
| More Search Options | SAR<br>Teachers & Courses<br>Schedule<br>Course State Fields<br>Course Period State Fields<br>Course Title<br>Course Num<br>Section Num | NA •   Search All Schools •   Include Inactive Students   Run Report |

**iv.** Edit the PMRN field as needed for individual students directly on the report. Click **Save** to apply the changes made. Notice that you also have the option to **Filter** and **Mass Update** data.

| Modify Report Only Display Records with Error |                    | Records with Errors Save |
|-----------------------------------------------|--------------------|--------------------------|
| 795 Students                                  | Mass Update Filter | Search Search            |
| Last, First M                                 |                    | PMRN                     |
| Abel.                                         |                    | Yes                      |
| Abel,                                         |                    | Yes                      |
| Aborrezco,                                    |                    | Yes                      |
| Absten,                                       |                    | Yes                      |
| Acosta-Piazza,                                |                    | <b>Z</b>                 |
| Adams,                                        |                    | No                       |

Minimum DOE requirements: For Grades KG-05, students report the teacher who provides the ninety minutes of initial (core) reading instruction. For Grades 6-12, students and FCAT Level 1 and 2 students enrolled in a reading intervention class report the teacher of the reading intervention class. Students not enrolled in a reading intervention class (for example, an FCAT Level 3 student being progress monitored) report the teacher of language arts.